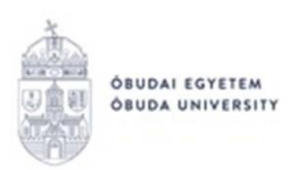

## DIÁKIGAZOLVÁNYOKHOZ KAPCSOLÓDÓ KÉRVÉNYEK A NEPTUN RENDSZERBEN

A diákigazolványok témakörével kapcsolatosan az alábbi kérvények találhatók a Neptun rendszerben:

- OE-0027 Nyilatkozat diákigazolvány elvesztéséről, ellopásáról, rongálódásáról, megsemmisüléséről
- OE-0028 Ideiglenes diákigazolvány igénylési kérelem
- OE-0029 Ideiglenes diákigazolvány megújítási/hosszabbítási kérelem

Az alábbiakban a diákigazolványokhoz kapcsolódó egyes kérvényekről olvasható bővebb tájékoztatás:

• OE-0027 – Nyilatkozat diákigazolvány elvesztéséről, ellopásáról, rongálódásáról, megsemmisüléséről

Akkor adandó le, amennyiben a diákigazolvány kapcsán a címben is szereplő események valamelyike bekövetkezik. A kérvényen a "Nyilatkozat tárgya" blokkban az alábbi mezők kitöltése szükséges:

- Diákigazolvány sorszáma: a szóban forgó diákigazolvány sorszámát kell feltüntetni, amely a Neptun rendszerben a "Saját adatok/Személyes adatok/Diákigazolvány" menüpontban is kikereshető.
- Diákigazolvány státusza: kiválasztandó, hogy a szó ban forgó diákigazolvány "állandó", vagy "ideiglenes" státuszú igazolvány-e.
- Bejelentés oka: legördülő menüből választható elveszett, ellopták, megsemmisült, megrongálódott.
- Megjegyzés: szabadszöveges mező.

A kérvény abban az esetben díjköteles, amennyiben a fenti esetről a hallgató nem csatol rendőrségi nyilatkozatot. Ekkor a nyilatkozat benyújtásának díja 3500 forint, melyet a Tanulmányi osztály ír ki a Neptun rendszerben a hallgató számára.

A csatolmány (rendőrségi nyilatkozat) feltöltésére az oldal alján található "Dokumentumok hozzárendelése" gomb megnyomásával nyílik lehetőség. Támogatott fáljtípusok: PDF, JPEG. "+ Fájl feltöltése" gomb megnyomásával kiválasztható a saját számítógépről a

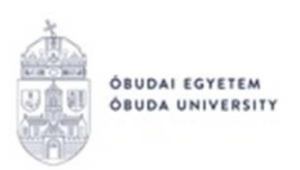

megfelelő dokumentum, amely feltöltést követően bekerül a "Feltöltött kérvénymellékletek" közé. Helytelen feltöltés esetén a feltöltött melléklet sorában található "+" jelre kattintva van lehetőség a törlésre.

| Új kérvé        | ny [] kérvény melléklet  | ei                                                 |               |             |                | ? 🗗                      | × |
|-----------------|--------------------------|----------------------------------------------------|---------------|-------------|----------------|--------------------------|---|
| Kérvényn        | nelléklet feltöltése     |                                                    |               |             |                |                          |   |
| Nyelv<br>Leírás |                          | magyar                                             |               | ~           |                |                          |   |
| & Kérvény       | melléklet feltöltése     | PDF (10000kb), JPEG (10000kb)<br>+ Fájl feltöltése |               |             |                |                          |   |
| Feltöltöt       | t kérvénymellékletek     |                                                    |               |             |                | 🖺 🖹 👌 🦑                  | ) |
| Művelete        | k: Bezárás Létező do     | kumentum hoz                                       | záadása       |             |                | 1 Oldalméret 20 🗸        | · |
| Leírás          | Kérvény melléklet típusa | Nyelv                                              | Fájlnév       | Ellenőrizve | Fájl letöltése | Törlés határideje        |   |
|                 | Kérvénymelléklet         | magyar                                             | Teszt pdf.pdf |             | Fájl letöltése | +                        |   |
| Találatol       | c száma:1-1/1 (16 ms)    |                                                    |               | Műveletek:  | Bezárás Léte   | ző dokumentum hozzáadása |   |

## • OE-0028 – Ideiglenes diákigazolvány igénylési kérelem

A kérvény akkor használandó, amennyiben ideiglenes diákigazolványra van szüksége a hallgatónak. A kérvényen a "Kérelem tárgya" blokkban az alábbi mezők kitöltése szükséges:

- NEK azonosító: ez egy 16 karakterből álló számsor, amelyet az okmányirodában kapott adatlap tartalmaz a jobb felső sarokban. A NEK azonosítót kötőjelek nélkül kell feltölteni.
- Állandó igazolványra az igénylést: legördülő menü alapján "Leadta", vagy "Nem adta le". Az ideiglenes diákigazolvány igénylésére vonatkozó kérelem csak abban az esetben kerül elfogadása, amennyiben az állandó diákigazolványra vonatkozó igénylését a hallgató már leadta (melyet a szokásos módon tehet meg a Neptun rendszerben).

## • OE-0029 – Ideiglenes diákigazolvány megújítási/hosszabbítási kérelem

A kérvény akkor használandó, amennyiben már a hallgató részére korábban kiadott ideiglenes diákigazolvány érvényességének megújítása/hosszabbítása szükséges. A kérvény csak akkor adható le, amennyiben a hallgató már rendelkezik ideiglenes diákigazolvánnyal

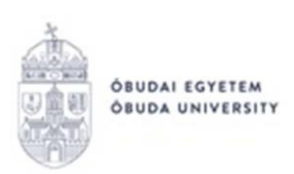

és az állandó diákigazolványa még nem került kiállításra. A kérvényen a "Kérelem tárgya" blokkban az alábbi mezők kitöltése szükséges:

- NEK azonosító: ez egy 16 karakterből álló számsor, amelyet az okmányirodában kapott adatlap tartalmaz a jobb felső sarokban. A NEK azonosítót kötőjelek nélkül kell feltölteni.
- A jelenlegi ideiglenes diákigazolvány lejárati dátuma: naptár segítségével választható ki.

A fentiekhez is hasonló kérvények leadásának menete általánosságban a Neptun rendszerben a következők szerint alakul:

- 1. A hallgató belép a **Neptun** rendszerbe: <u>https://neptun.uni-obuda.hu/hallgato/login.aspx</u>
- Ha több képzése van/volt az Óbudai Egyetemen, akkor a bal felső sarokban található "Képzés"-nél kiválasztja azt a képzést, amelyhez a kérvényt be kívánja nyújtani.

| ÷                                                             | → C ① Protection Protocology → Protection Protocology → Protocology → Protocology |  |  |  |  |  |
|---------------------------------------------------------------|----------------------------------------------------------------------------------------------------|--|--|--|--|--|
| Ké                                                            | epzés   Teszt képzés - alapképzés (BA/BSc)(OETESZT)(Felv. éve:2012/13/2[Nappali]) (Jogv. kez                                                                                                    |  |  |  |  |  |
| /                                                             |                                                                                                    |  |  |  |  |  |
|                                                               | Egyseges ranumanyi kenuszer                                                                                                    |  |  |  |  |  |
|                                                               | Tanulmányi rendszer Neptun Meet Street                                                                                                    |  |  |  |  |  |
|                                                               |                                                                                                    |  |  |  |  |  |
| Saját adatok Tanulmányok Tárgyak Vizsgák Pénzügyek Információ |                                                                                                    |  |  |  |  |  |
| A                                                             | O Aktualitások                                                                                                    |  |  |  |  |  |

- 3. A kitölthető kérvényeket az **Ügyintézés/Kérvények** menüpontban a **Kitölthető kérvények** fülön találja:
- 4. A kérvény megnyitása a kitöltéshez két módon történhet:
  - a. a kérvény nevére kattintva;

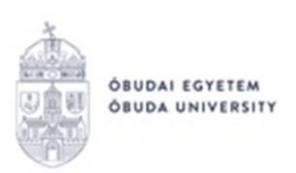

- b. a kérvény neve mellett a jobb oldalon lévő "+" ikonra kattintva, majd a kis felugró ablakban a "Kiválaszt" gombra kattintva.
- 5. A kiválasztott kérvény megnyitását követően adott kérvényen bizonyos adatblokkok automatikusan kitöltésre kerülnek, például: személyes adatok, képzés adatai.

Amennyiben valamelyik adat helytelen, akkor ne folytassa a kérvény kitöltését, hanem a "Vissza" gombbal lépjen ki a felületről. Adatait a Neptunban a "Saját adatok" menüpontban tudja ellenőrizni/javítani. A hallgatók által nem módosítható adatok felülírásában a Tanulmányi Osztálytól tud segítséget kérni.

6. A kiválasztott kérvényen lehetnek további kitöltésre váró mezők is, melyet a hallgatónak kell kitöltenie a kérvény leadása során. Amennyiben minden adat megadásra került, az oldal alján található "Következő" gombbal lehet továbblépni.

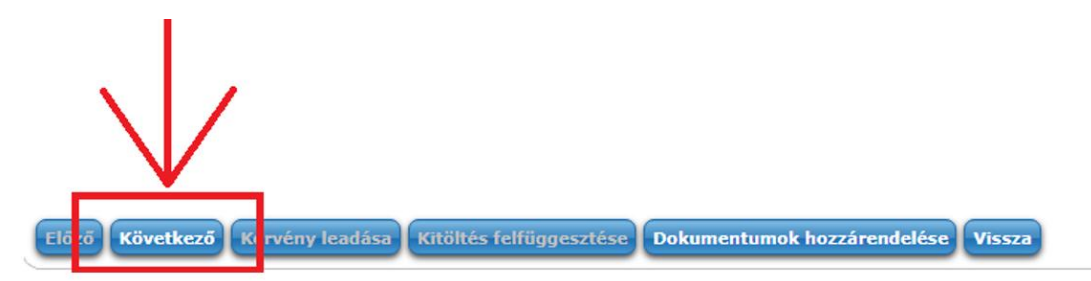

7. Ha kiválasztott kérvényhez nem tartoznak további oldalak, akkor megjelenik a kérvényhez tartozó "Előnézet oldal", amelyen a leadás előtt megtekinthető a kész kérvény. Amennyiben valamelyik adat javításra szorul, az "Előző" gombbal visszaléphetünk az előző oldalra. A "Vissza" gombra kattintva a megkezdett kérvény "Félbehagyott" státuszba kerül, és az oldal visszalép az Ügyintézés/Kérvények menüpont Kitölthető kérvények fülére, ahol a kérvényre való kattintással újra lehet kezdeni a kérvény kitöltését. A megjelenő párbeszédablakban a "Kitöltés újrakezdése" gombra kattintás után a rendszer megerősítést fog kérni, hogy a hallgató biztosan újrakezdi-e a kitöltést.

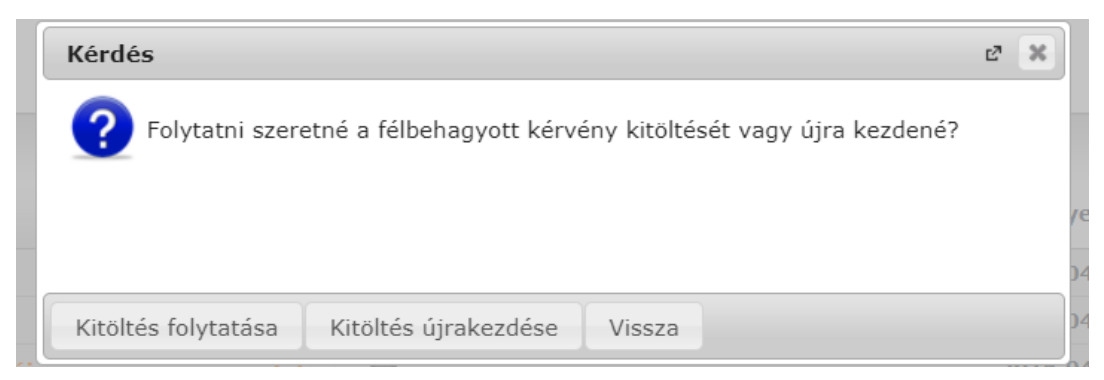

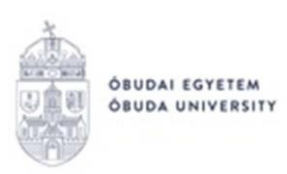

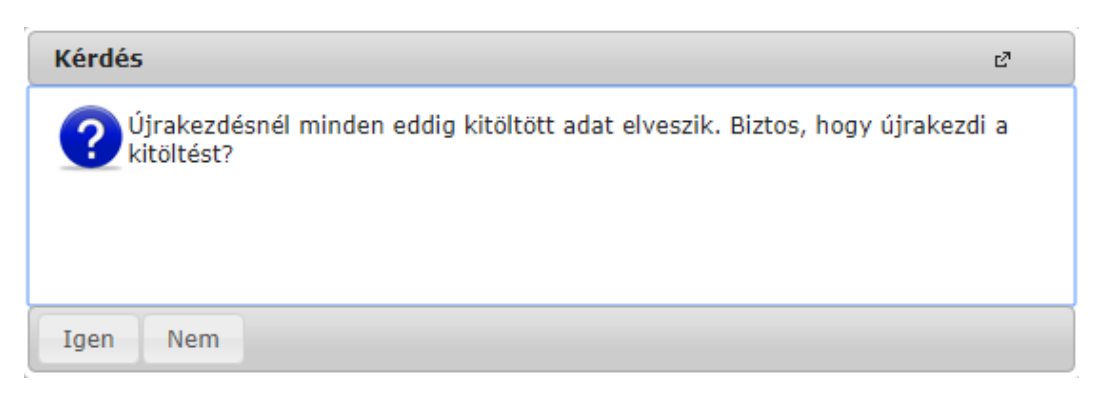

Amennyiben valamilyen egyéb okból marad félbe egy kérvény kitöltése, az **Ügyintézés/Kérvények** menüpontban a a rendszer, az adott kérvény sorában látható kérdések megválaszolásával folytatható, vagy újrakezdhető a kérvény kitöltése.

 A kérvény leadását az előnézet megtekintése után a lap alján található "Kérvény leadása" gombra való kattintással lehet véglegesíteni.

**FIGYELEM!** Ha a folyamat végén nem kattint a "Kérvény leadása" gombra és kilép az oldalról, akkor a kérvény leadása nem történik meg!

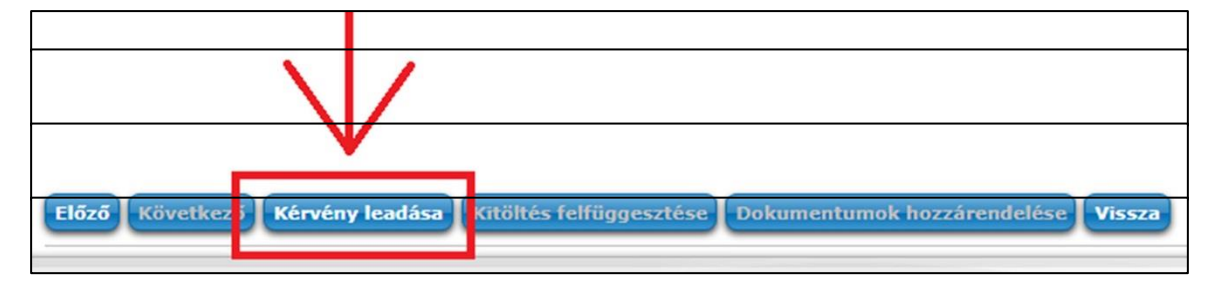

A sikeres kérvényleadásról visszajelző üzenet érkezik!

| Siker  |                                            | ಲೆ |
|--------|--------------------------------------------|----|
|        | A(z) OE-0001/4018 kérvény leadásra került. |    |
|        |                                            |    |
| Vissza |                                            |    |

 A leadott kérvényt az Ügyintézés/Kérvények menüpontban a Leadott kérvények fülön lehet megtekinteni, itt ellenőrizheti, hogy a kérvény leadása sikeres volt-e.

Ezen a fülön láthatja a leadott kérvénye:

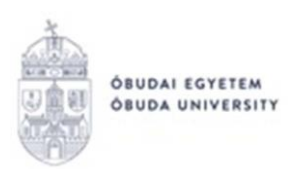

- nevét,
- azonosítóját,
- a leadás dátumát,
- a kérvény státuszát,
- az ügyintézőt,
- a döntés indokát.
- 10. A leadott kérvényből generált pdf fájl letöltése két módon történhet:
  - a leadott kérvény nevére való kattintással,
  - a kérvény sorának jobb oldalán lévő "+" ikonra, majd a "Megtekint" lehetőségre való kattintással.
- 11. Ha a hallgató kérvényéről döntés született, akkor a kérvény státuszának változásáról a hallgató automatikus rendszerüzenetben értesítést fog kapni a Neptunban.

Budapest, 2020.10.28.

Neptun Iroda Óbudai Egyetem